MÓDULO 2 - NOÇÕES ELEMENTARES DA INTERNET

# CAPÍTULO 2

FAMILIARIZAR-SE COM A INTERNET

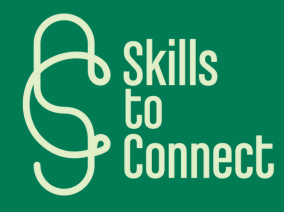

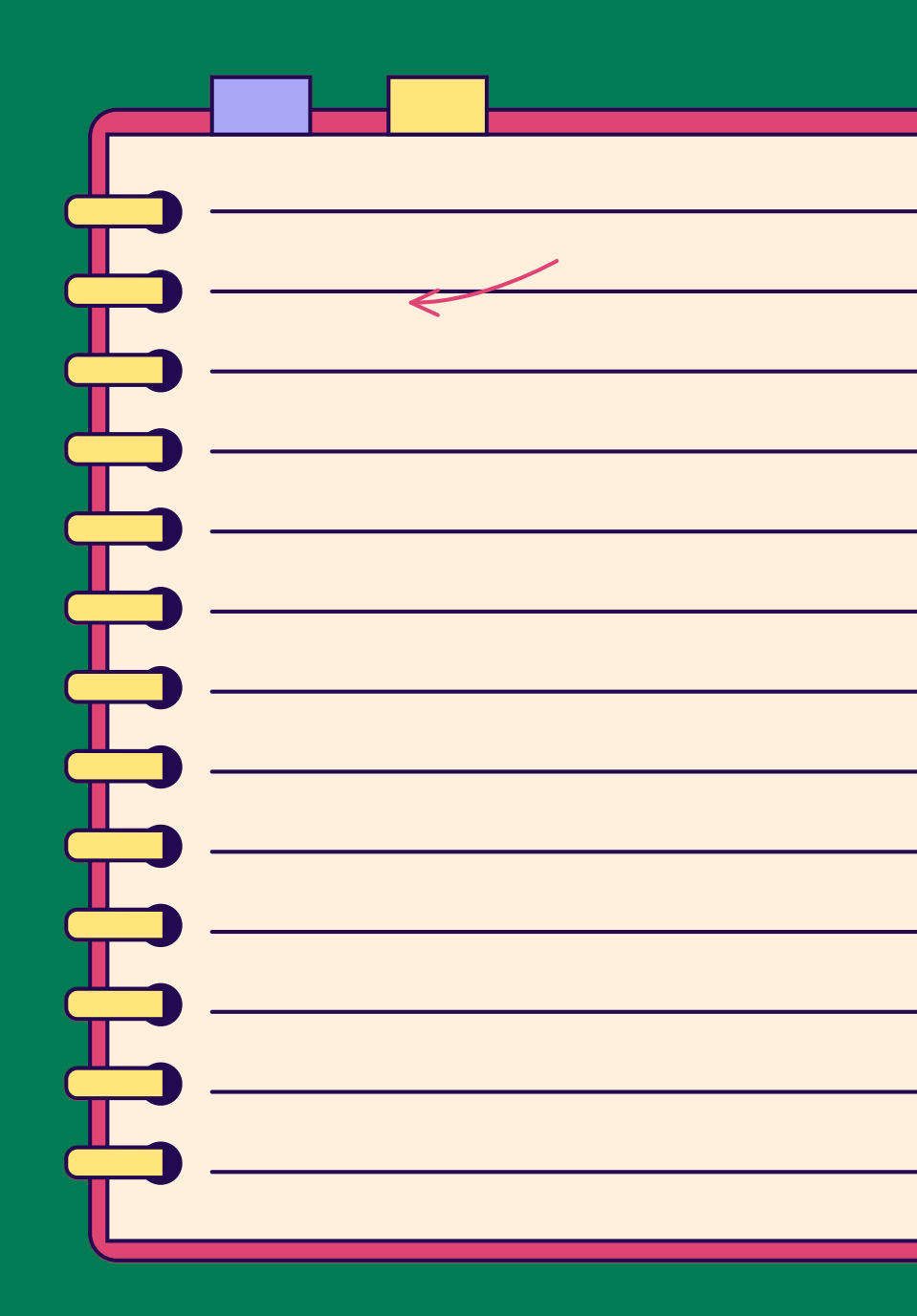

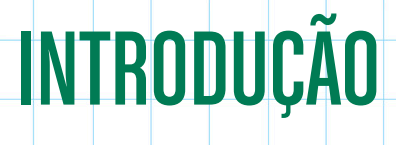

Neste capítulo, apresentamos os diferentes fornecedores em França, na Bélgica e em Portugal que permitem ter Internet no seu telefone e no seu computador. Explicamos também os passos a seguir para ativar a Internet nos seus aparelhos digitais.

## **1** OS PRINCIPAIS FORNECEDORES DE INTERNET

**EM PORTUGAL** 

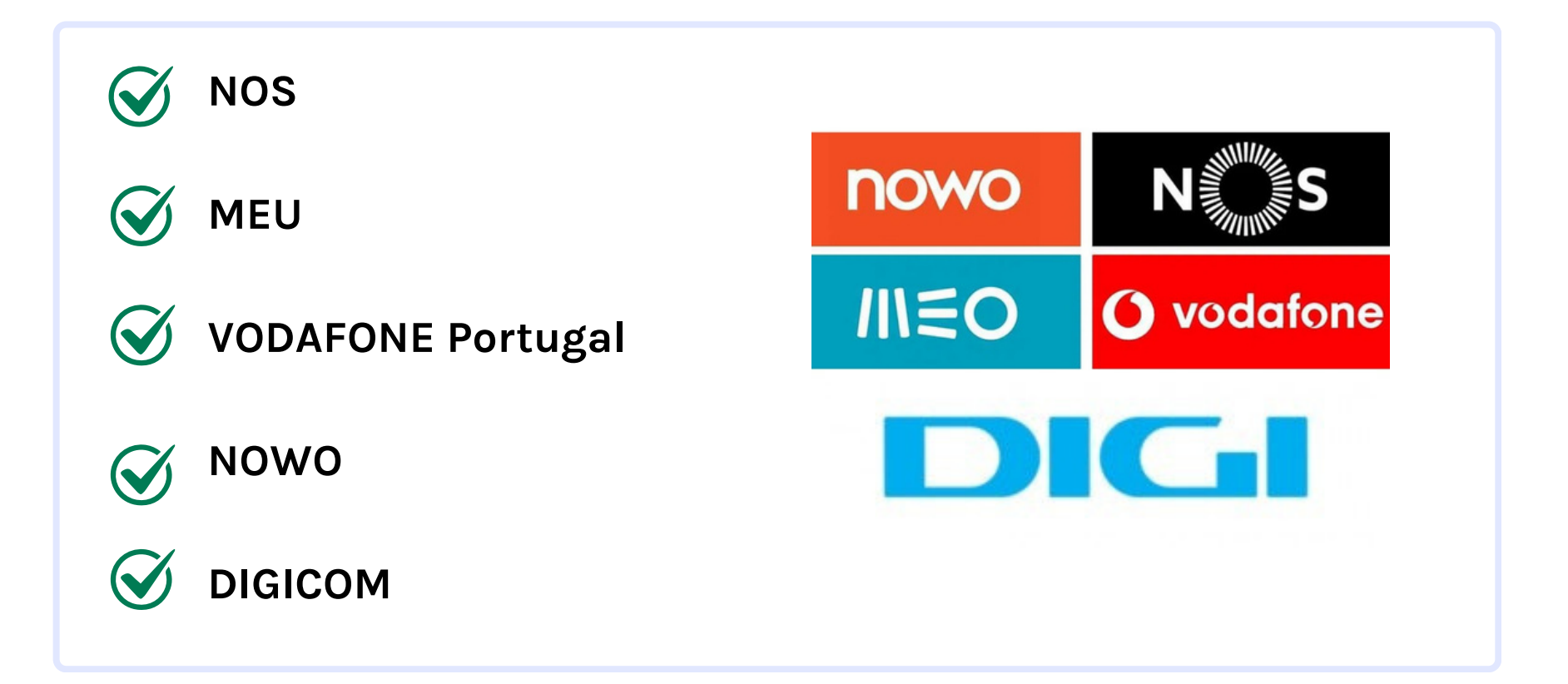

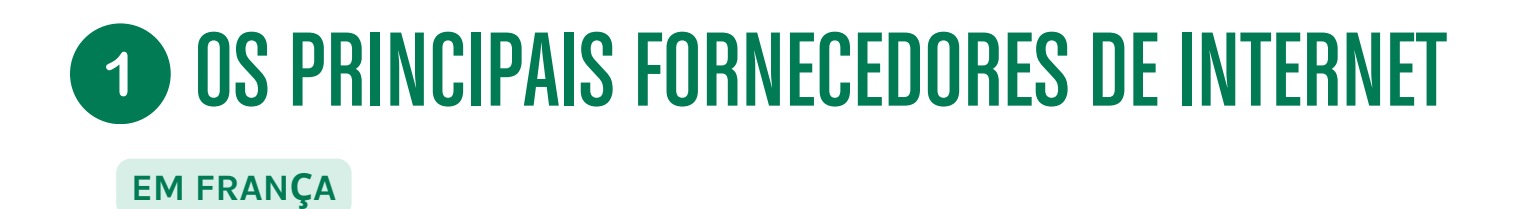

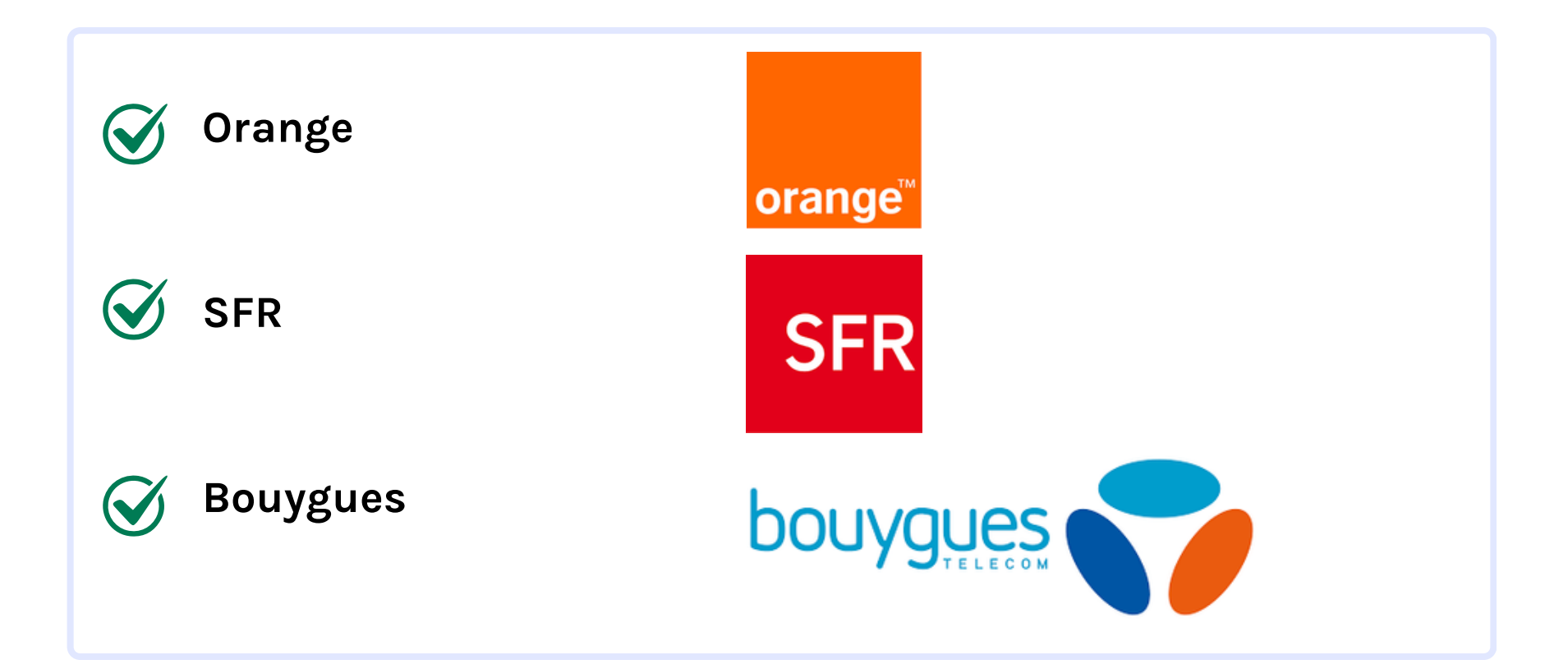

## **1** OS PRINCIPAIS FORNECEDORES DE INTERNET

NA BÉLGICA

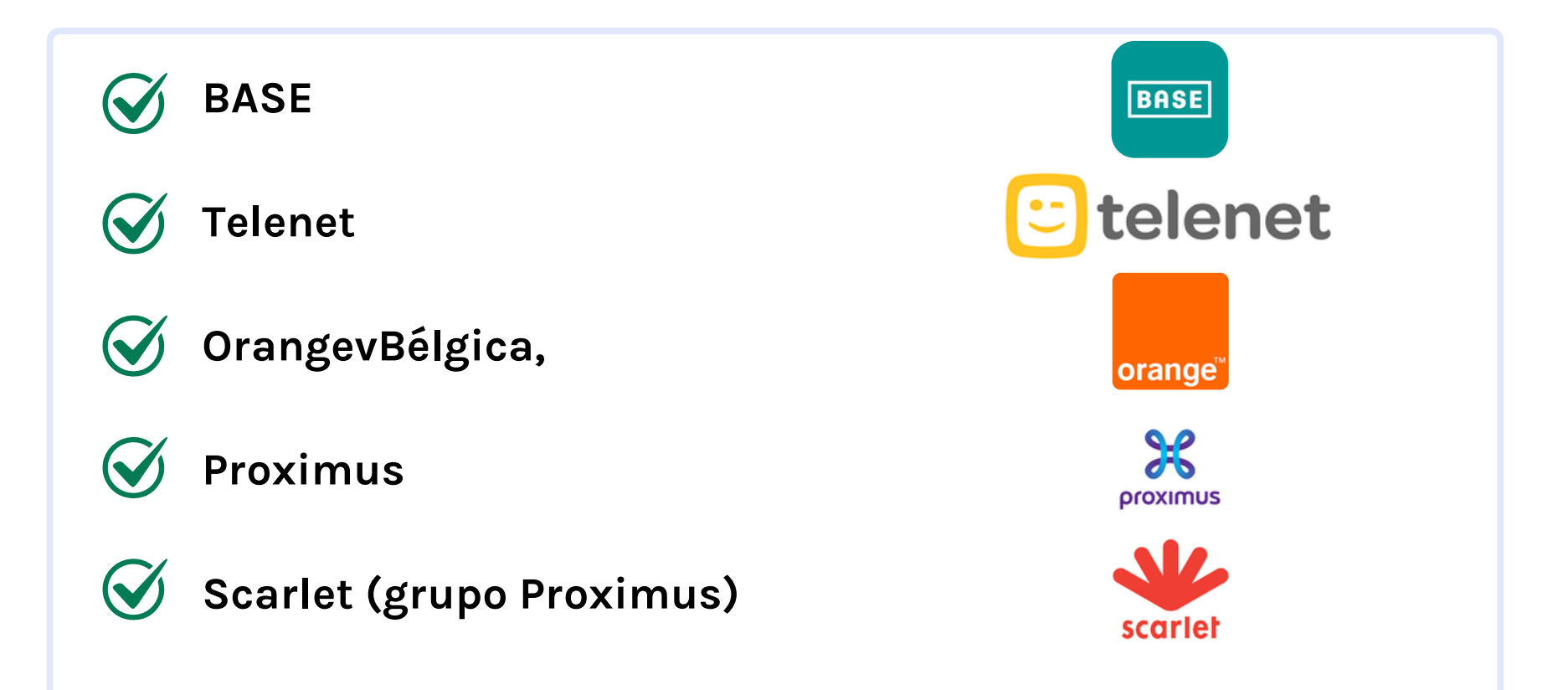

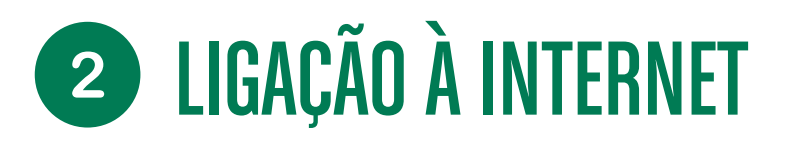

LIGAÇÃO À INTERNET COM UM SMARTPHONE

#### Como obter internet?

Existem duas opções:

 O pacote telefónico (a subscrição que paga mensalmente a um fornecedor de Internet) inclui frequentemente um acesso ilimitado ou limitado à Internet. Para ativar a ligação à Internet fora de casa e sem uma rede WiFi, basta ativar os dados móveis (designados por 4G ou 5G) e a ligação está feita!

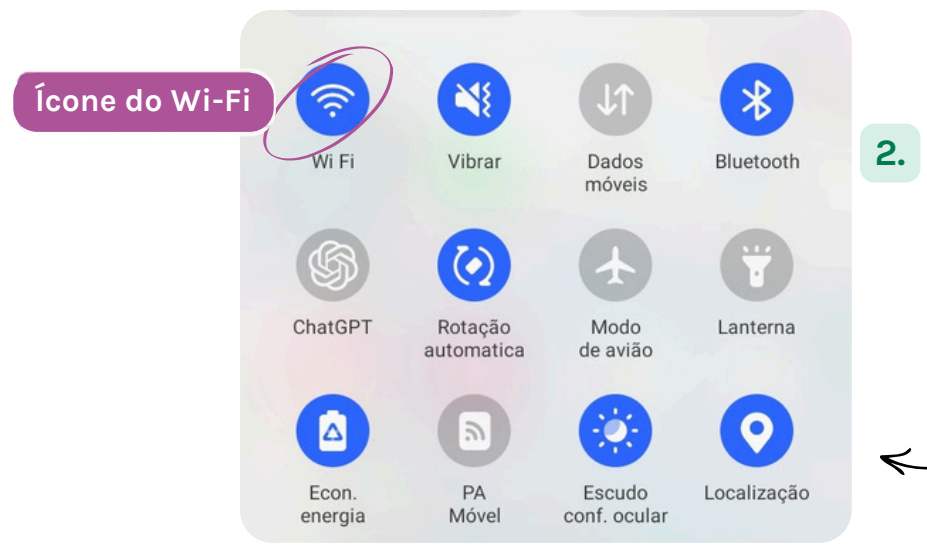

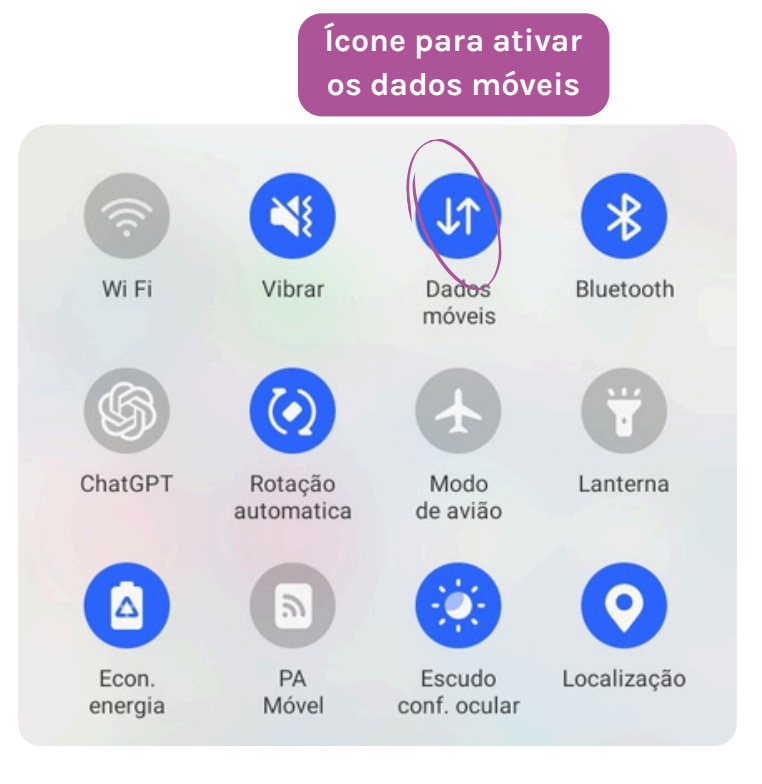

Ligar-se a uma rede Wi-Fi (acessível através da sua instalação de Internet em casa, que também paga mensalmente, ou através de uma rede gratuita, como em centros comerciais, bibliotecas, etc.)

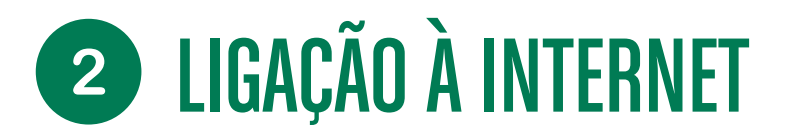

#### LIGAÇÃO A UMA REDE WIFI

Depois de ter clicado no ícone e este ter ficado colorido (azul no exemplo), clique novamente para ver todas as redes mais próximas. Selecione a que deseja e introduza a chave WPA (ou seja, a palavra-passe para aceder à rede segura).

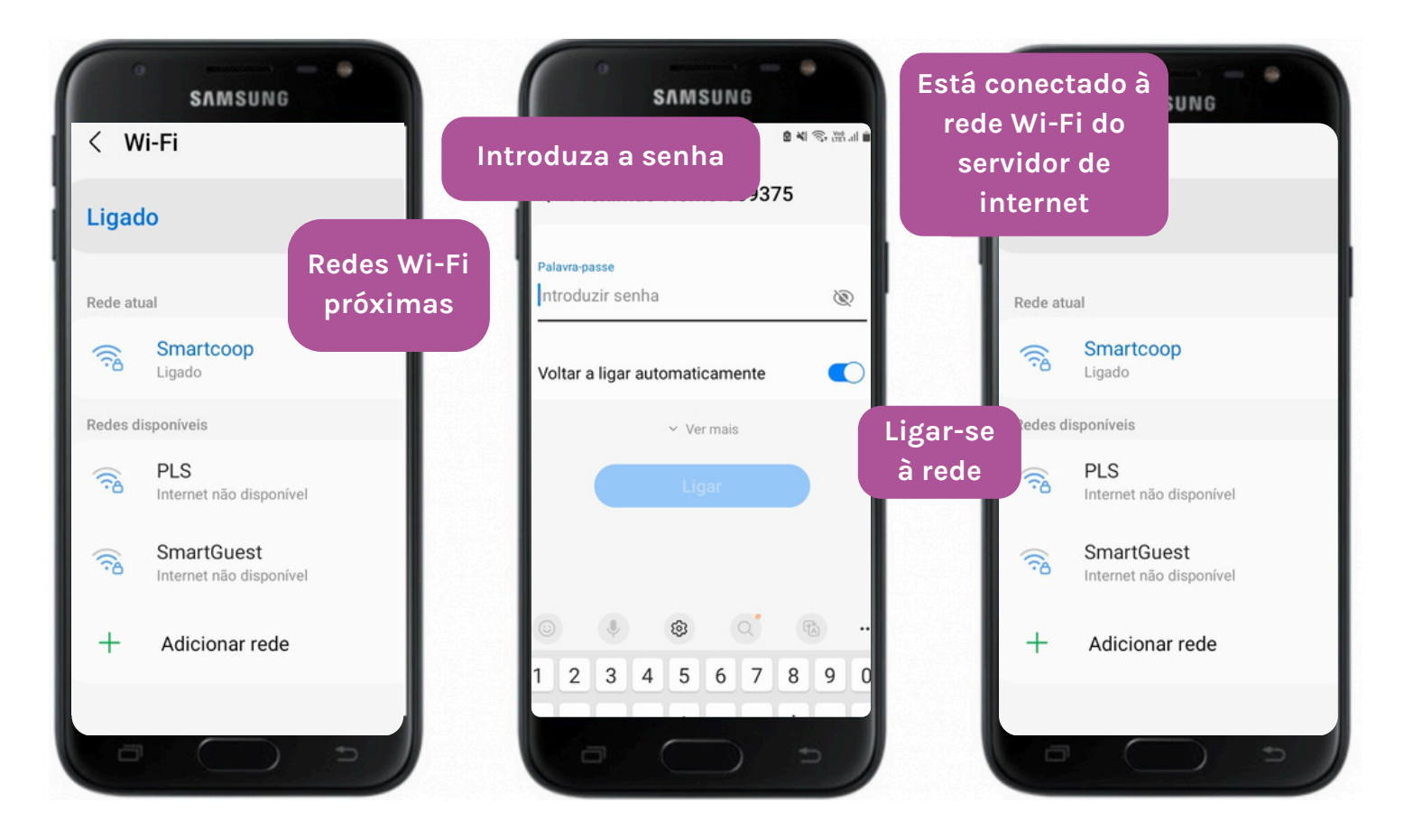

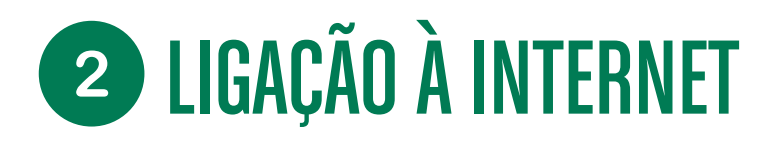

LIGAÇÃO A UMA REDE WIFI

Se a ligação for bem sucedida, o indicador Wi-Fi substituirá o indicador 3G/4G na parte superior do ecrã:

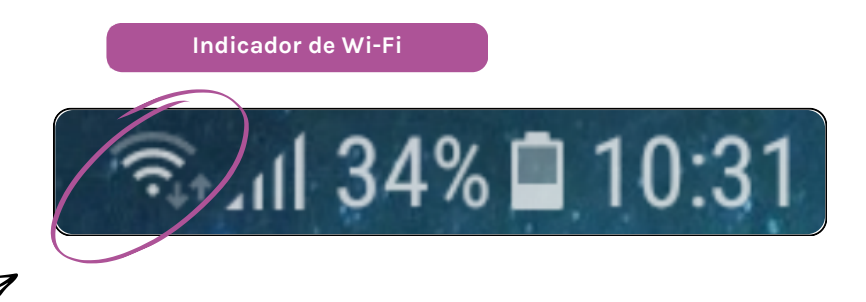

Comprovar a ligação: uma vez estabelecida a ligação à rede, abra um navegador Web ou uma aplicação que exija uma ligação à Internet e verifique se consegue aceder a websites ou serviços online.

#### Quando estiver fora de casa, também pode encontrar redes Wi-Fi públicas disponíveis gratuitamente:

|                                                                                            | 0                                                                                                    | / w                    | ™ III 00% ■ 09:47                     |
|--------------------------------------------------------------------------------------------|----------------------------------------------------------------------------------------------------|------------------------|---------------------------------------|
|                                                                                            | SAMSUNG                                                                                                    | <b>W</b>               | -FI WIFT DIRECT AVANCE                |
| Em parques urbanos, restaurantes, hotéis e alguns transportes                              | SONNEXION ALL RÉSEAU WI-EL PLUS                                                                                                    |                        | ()                                    |
| públicos. Às vezes, vê-se um sinal indicando que o estabelecimento oferece Wi-Fi gratuito. | HotSpot                                                                                                    | ((•                    | Hotspot<br>Verificando a qualidade da |
| Para efetuar a ligação, é o mesmo que anteriormente, mas desta                             | Terms of use<br>Vous allez vous connecter au réseau<br>sans fil public et gratuit de Tutoto.                                                                                        | ((t <sup>.e</sup> ((t· | HDV                                   |
| vez nao e necessario introduzir uma palavra-passe. Alem disso,                             | L'acceptation des<br>conditions d'utilisation est obligatoire                                                                                                    |                        | ValMa                                 |
| não verá um cadeado junto ao nome da rede.                                                 | pour acceder a internet. Ceiles-ci sont<br>disponibles dans l'établissement<br>fréquenté. Votre responsabilité quant<br>aux contenus auxquels vous souhaitez<br>accédere act totale | +                      | Adicionar uma rede                    |
| Marque a aceitação dos termos                                                              | I accept the terms of use                                                                                                    |                        |                                       |
| e condiçõese inicie sessao                                                                 | Login                                                                                                    |                        |                                       |
|                                                                                            | For administrative questions please<br>contact                                                                                                    |                        |                                       |
|                                                                                            |                                                                                                    |                        |                                       |

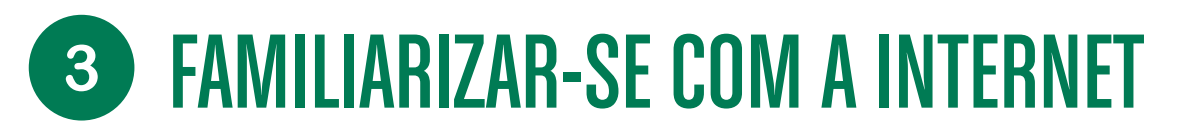

#### DEFINIÇÃO DE NAVEGADOR DE INTERNET

Um navegador Web é um programa de computador utilizado para aceder e visualizar páginas na Internet.

Este programa permite aos utilizadores navegar na Internet, procurar informações, aceder a websites, visualizar conteúdos multimédia e interagir com serviços online.

Estes programas são essenciais para a utilização da Internet, pois fornecem uma interface intuitiva e funcional para explorar e interagir com os inúmeros conteúdos disponíveis online.

Os navegadores mais comuns são o Google Chrome, o Firefox, o Microsoft Edge, o Safari e o Opera.

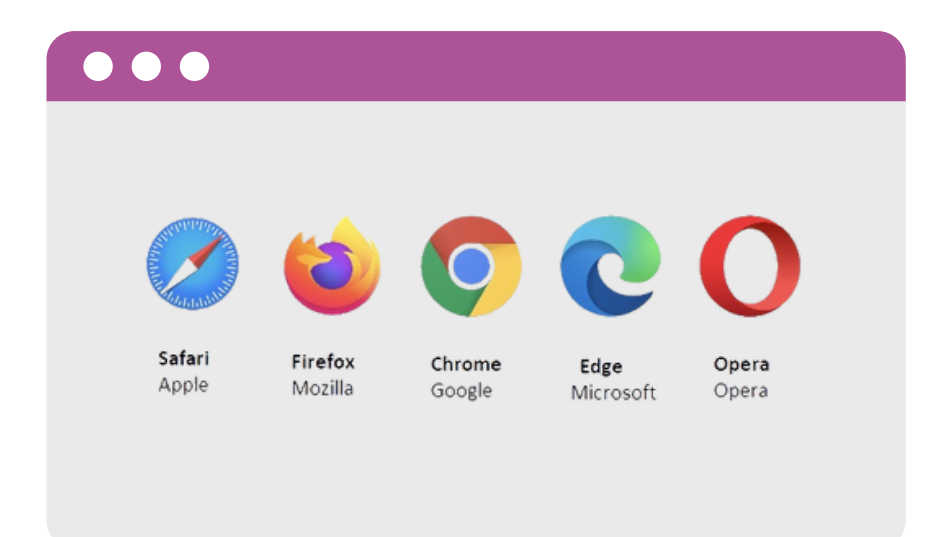

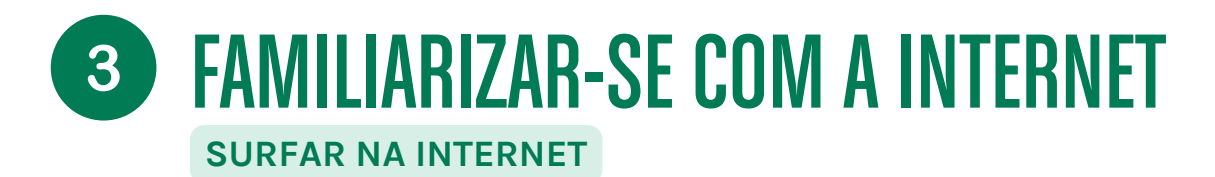

### VISÃO GERAL DE UMA INTERFACE DE INTERNET

| Aba                  | Aba ativa                |                                   |
|----------------------|--------------------------|-----------------------------------|
| ← ⇒ C                | Barra de pesquisa        |                                   |
| Navegação 15 🔛 Xyoos |                          | Adicionar este site aos favoritos |
|                      |                          |                                   |
|                      |                          |                                   |
|                      |                          | Roda de rolagem                   |
|                      | Área de exibição do site |                                   |
|                      |                          |                                   |
|                      |                          |                                   |
|                      |                          |                                   |
|                      |                          | *                                 |

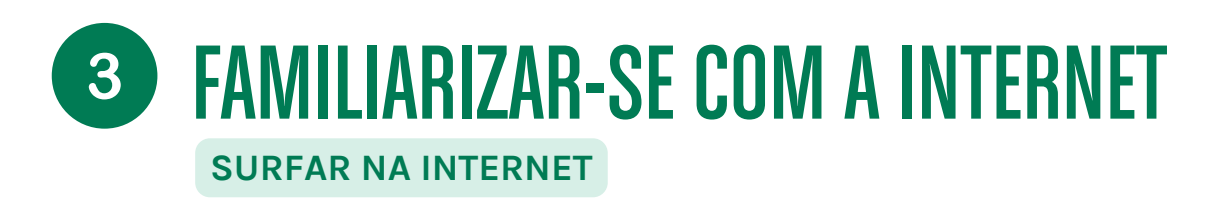

#### FAZER UMA PESQUISA

A vantagem da Internet é o facto de podermos procurar e encontrar uma série de websites e informações.

Existem centenas de milhões de websites no mundo inteiro!

Pode iniciar uma pesquisa utilizando palavras-chave na barra de pesquisa.

O que acontece? O navegador vai efetuar uma pesquisa na Internet e apresentar os resultados mais relevantes.

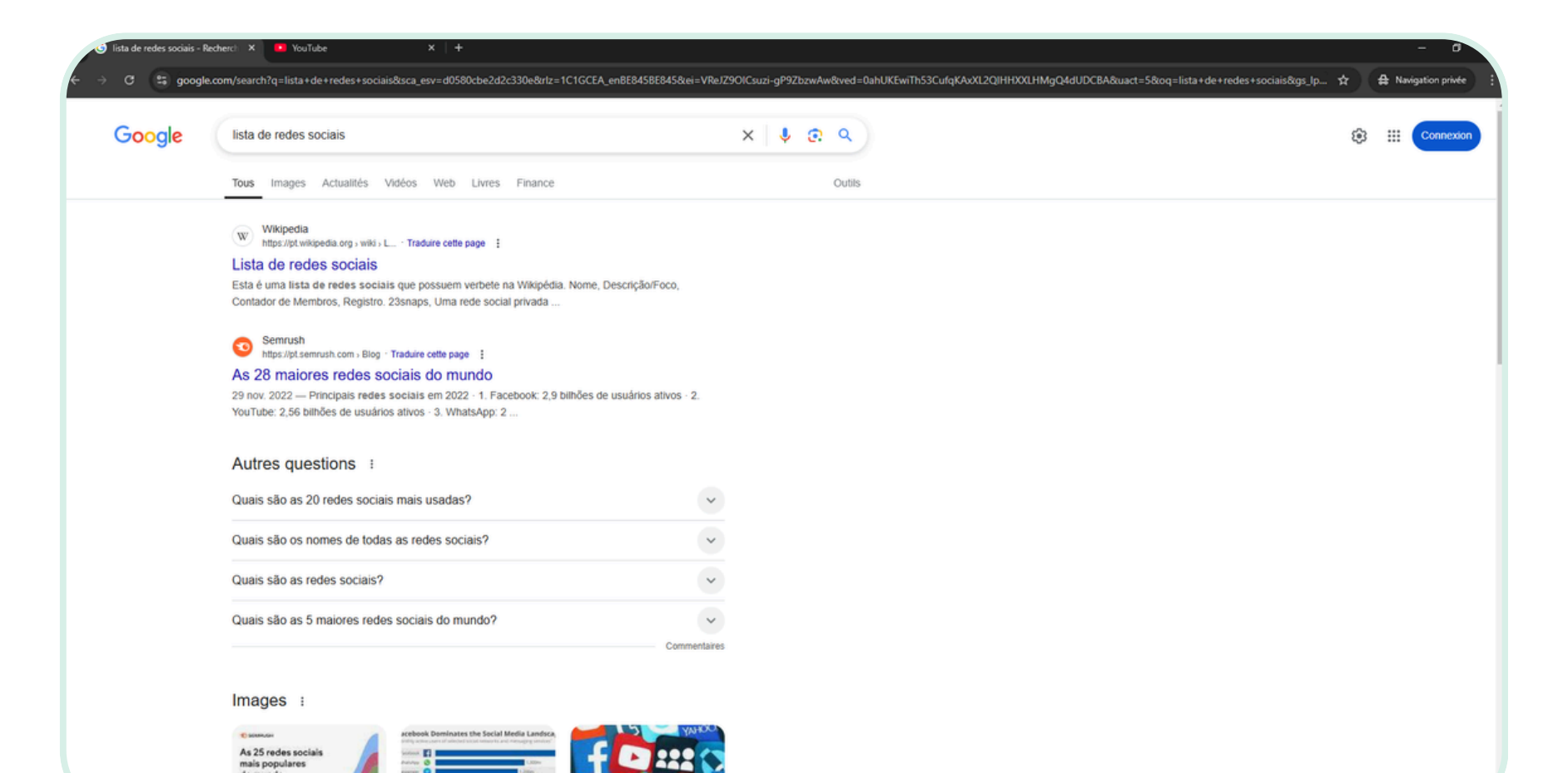

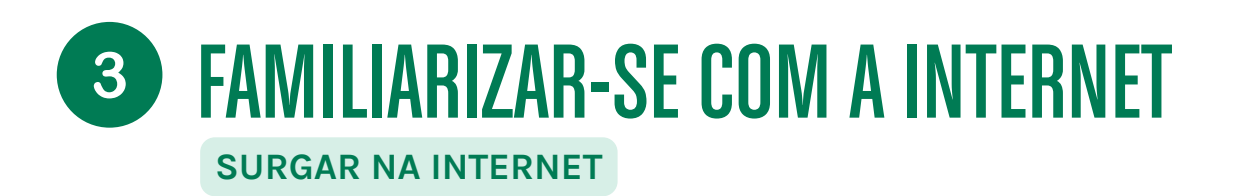

#### **USAR ABAS**

As abas (como as separações dentro de uma pasta) permitem navegar em vários sites ao mesmo tempo, o que é muito prático quando se quer abrir uma nova página sem perder o site atual. Pode abrir a quantidade de abas que quiser.

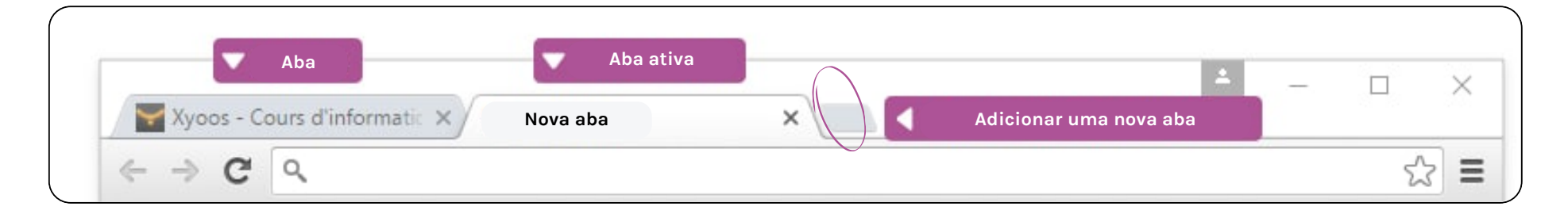

#### EXEMPLOS:

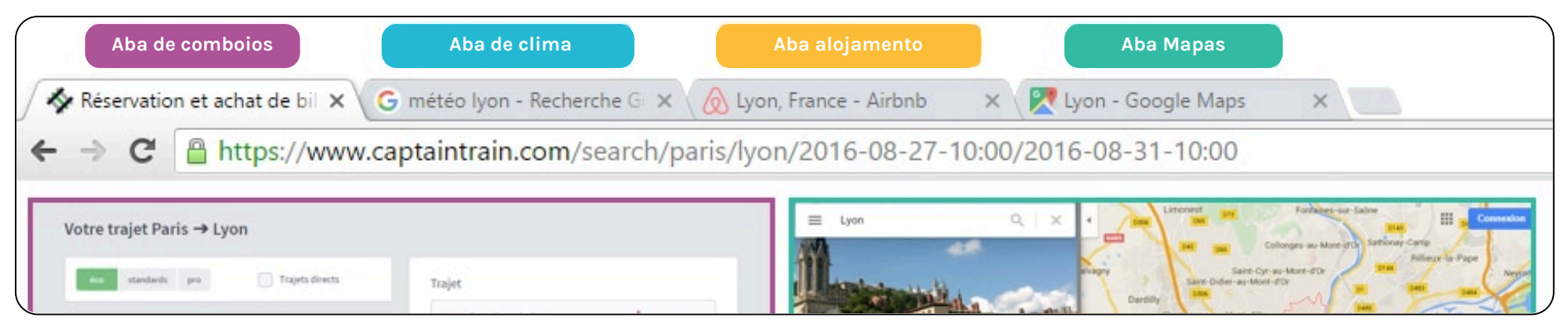